| COVERSHEET PROBLEM                                                                                                    | LIST VITALS                                          | ORDERS                   | MEDS      | LABS   | WELLNESS               | IMMUNIZATIONS          | NOTES  | CONSULTS     | MDTP            |
|----------------------------------------------------------------------------------------------------|------------------------------------------------------|--------------------------|-----------|--------|------------------------|------------------------|--------|--------------|-----------------|
| File View Action Options                                                                                                    |                                                      |                          |           |        |                        |                        |        |              |                 |
| Last 100 Signed Notes                                                                                                    | Adm: 01/28/11                                        | 12 LEAD EK               | G, ICU, N | URSE U | SER (Nov 07,           | 17@15:52)              |        |              |                 |
| Image: All signed notes LOCAL TITLE: 12 LEAD EKG   Image: Nov 07,17 12 LI DATE OF NOTE: NOV 7,2017@15:52   Image: Feb 17,11 ADV4 AUTHOR: USER.NURSE   Image: View of the second second seco |                                                      |                          |           |        |                        |                        |        |              |                 |
|                                                                                                    | Testing addi                                         | tional sig               | ner.      |        |                        |                        |        |              | 1               |
|                                                                                                    | /es/ NURSE US                                        | ER                       |           |        |                        | Cut                    |        | Ctrl+X       |                 |
|                                                                                                    | REGISTERED NU                                        | RSE                      |           |        |                        | Сору                   |        | Ctrl+C       |                 |
|                                                                                                    | /2017 15:5                                           | 5                        |           |        | Paste                  |                        | Ctrl+V |              |                 |
|                                                                                                    | Receipt Acknow                                       | Receipt Acknowledged By: |           |        |                        |                        |        | Ctrl+R       |                 |
|                                                                                                    | * AWAITING SI                                        | GNATURE * ADAMS, RANDY   |           |        |                        | Find in Selected Note  |        |              |                 |
|                                                                                                    | 1                                                    |                          |           |        |                        | Replace Text           |        |              |                 |
|                                                                                                    |                                                      |                          |           |        |                        | Check Grammar          |        |              |                 |
|                                                                                                    |                                                      |                          |           |        |                        | Check Spelling         |        |              |                 |
|                                                                                                    |                                                      |                          |           |        | Copy into New Template |                        |        |              |                 |
|                                                                                                    |                                                      |                          |           |        |                        | Add to Signature List  |        |              |                 |
|                                                                                                    |                                                      |                          |           |        |                        | Delete Progress Note   |        |              |                 |
|                                                                                                    |                                                      |                          |           |        |                        | Edit Progress Note     |        |              |                 |
|                                                                                                    |                                                      |                          |           |        |                        | Make Addendum          |        |              |                 |
| / Templates                                                                                                    | Vital Measure                                        | ments: BP,               | P, CVP,   | к, PN, | WI                     | Save without Signatur  | e      |              |                 |
| New Note                                                                                                    |                                                      |                          |           |        |                        | Sign Note Now          |        |              |                 |
| USER,NURSE VISTA.G                                                                                                    | USER,NURSE VISTA.GOLD.MEDSPHERE.COM GENERAL HOSPITAL |                          |           |        |                        |                        |        |              |                 |
| 1                                                                                                    |                                                      |                          |           |        |                        | Create Referral Note C | CDA    |              |                 |
|                                                                                                    |                                                      |                          |           |        |                        | Attach Image           |        |              |                 |
|                                                                                                    |                                                      |                          |           |        | and the same           | View Consult Details   |        | Shift+Ctrl+U | 1- <i>1</i> -1- |

1. Author of the Note that has attached the Additional signer needs to log into the patient chart and find the note that needs the Additional Signer removed.

2. Right click within the note to pull up the menu above.

3. Left click on the "Identify Additional Signers"

| Identify Additional Signers                                                                                                    | <b>X</b>                                  |
|----------------------------------------------------------------------------------------------------|-------------------------------------------|
| Author (not editable)<br>User,Nurse                                                                                                    | Expected Cosigner (not editable)          |
| Select or enter additional signers<br>Adams,Randy<br>Anderson,Janice<br>Anrvapplication,Proxy User<br>Armstrong,Jamal<br>Arnold,Tom<br>Auchenbach,Ralph<br>Authorizer,Ib Mra<br>Authorizer,Ib Reg<br>Automate-Dont-Touch,Cler<br>Automate-Dont-Touch,Nur;<br>Automate-Dont-Touch,Sur; | Current additional signers<br>Adams,Randy |
| ОК                                                                                                    | Cancel                                    |

4. Highlight the name in the "Current Additional Signers" window.

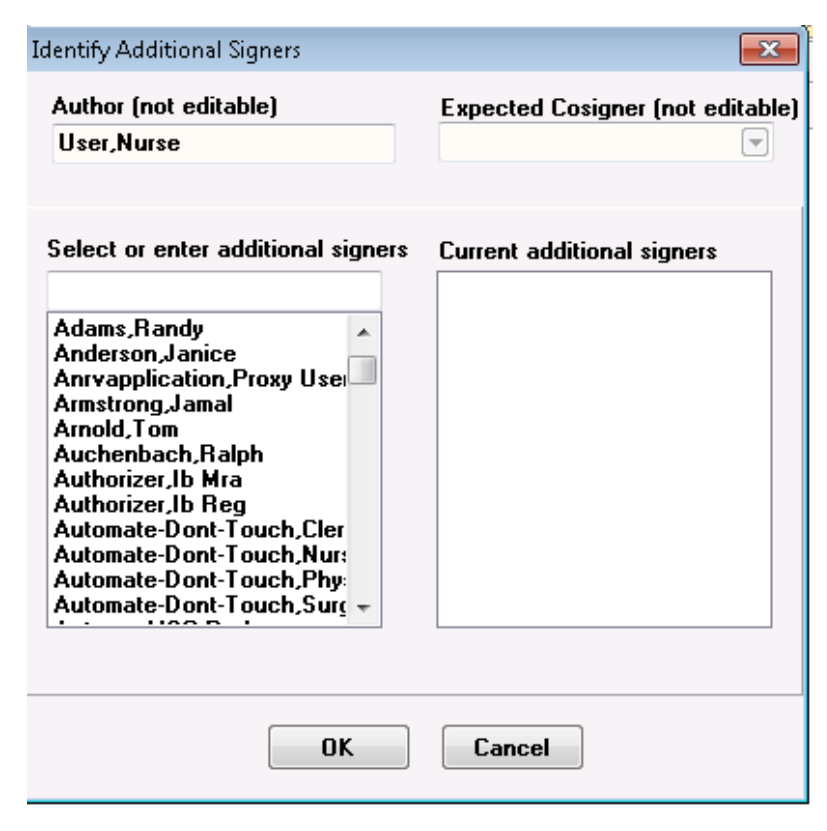

5. The name will disappear, then click OK.

| COVERSHEET PROBLEM                                                                 | LIST VITALS ORDERS MEDS LABS WELLNESS IMMUNIZATIONS NOTES CONSULTS                                                                                                    |  |  |  |  |  |  |  |
|------------------------------------------------------------------------------------|----------------------------------------------------------------------------------------------------|--|--|--|--|--|--|--|
| File View Action Options                                                           |                                                                                                    |  |  |  |  |  |  |  |
| Last 100 Signed Notes Adm: 01/28/11 12 LEAD EKG, ICU, NURSE USER (Nov 07,17@15:52) |                                                                                                    |  |  |  |  |  |  |  |
| Last 100 Signed Notes                                                              | Adm: 01/28/11 12 LEAD EKG, ICU, NURSE USER (Nov 07,17@15:52)<br>LOCAL TITLE: 12 LEAD EKG<br>DATE OF NOTE: NOV 7,2017@15:52 ENTRY DATE: NOV 7,2017@15:52:44<br>AUTHOR: USER,NURSE EXP COSIGNER:<br>URGENCY: STATUS: COMPLETED<br>Testing additional signer.<br>/es/ NURSE USER<br>REGISTERED NURSE<br>Signed: 11/07/2017 15:53 |  |  |  |  |  |  |  |
| 7 Templates                                                                        | / Templates Vital Measurements: BP, P, CVP, R, PN, WT                                                                                                    |  |  |  |  |  |  |  |
| New Note                                                                           |                                                                                                    |  |  |  |  |  |  |  |
| USER,NURSE VISTA.G                                                                 | OLD.MEDSPHERE.COM GENERAL HOSPITAL 09-Nov-2017 15:34                                                                                                    |  |  |  |  |  |  |  |

6. The Additional Signer has been removed.